# User Role Activation/Deactivation Process Reference Guide PIEE Deactivation Notification Role Activation Request Role Activation

# **Table of Contents**

| Deactivation Notice1                         | I |
|----------------------------------------------|---|
| Activation Request                           | 2 |
| GAM Reactivation of an Inactive User Role    | 5 |
| Sending Approval and/or Activation Reminder9 | ) |

A user role will be systematically deactivated after the account is not logged into for 60 days. The user will receive an email notification of the pending deactivation.

PIEE will notify the user of a pending role deactivation.

Procurement Integrated Enterprise Environment User Role Deactivation Notice

# Deactivation Notice

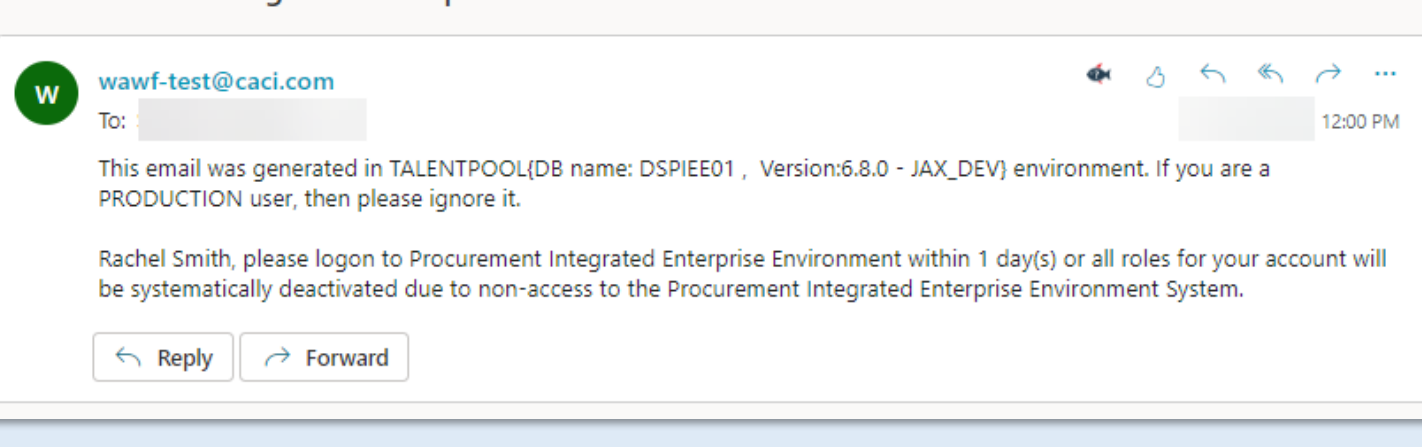

The user may request activation of a deactivated role.

# Option 1

Request reactivation of an inactive role from the appropriate GAM/CAM. For contact information, select the Find My Account Administrator link on the PIEE portal page.

| PIEE<br>Procerement Integrated<br>Exterprise Environment                                                                                                    | VIEW SYSTEM MESSAGES                                              |
|----------------------------------------------------------------------------------------------------|-------------------------------------------------------------------|
| Welcon<br>Log in to your account with a Common Access Card (C                                                                                                    | ne Back.<br>AC), Personal Identity Verification (PIV) Card or Use |
| Log in with Certificate                                                                                                    | Log in with User ID                                               |
| DoD users must use the Authentication Certificate if available<br>on the CAC / PIV Card. If the Authentication Certificate is not<br>available, the Identity Certificate may be used.                                                                         | User ID                                                           |
| LOG IN WITH CAC / PIV CARD                                                                                                    | Password                                                          |
|                                                                                                    | LOG IN                                                            |
| Get help with <u>CAO</u> / <u>PIV</u> Card Login                                                                                                    | Find My User ID   Reset My Password                               |
| Need help with your account?<br>Your Account Administrator can help you view or edit profile<br>information, reset a password or certificate, activate or<br>deactivate users, manage group structures, administer location<br>codes, or look up group names. | New to PIEE? Start the registration process.                      |
| FIND MY ACCOUNT ADMINISTRATOR                                                                                                    | L                                                                 |

# Option 2

Activation

Request

**Step 1:** Contact the Help Desk to request that the account be placed in Pending status. When the account status is Pending, log in to the account to update the role status.

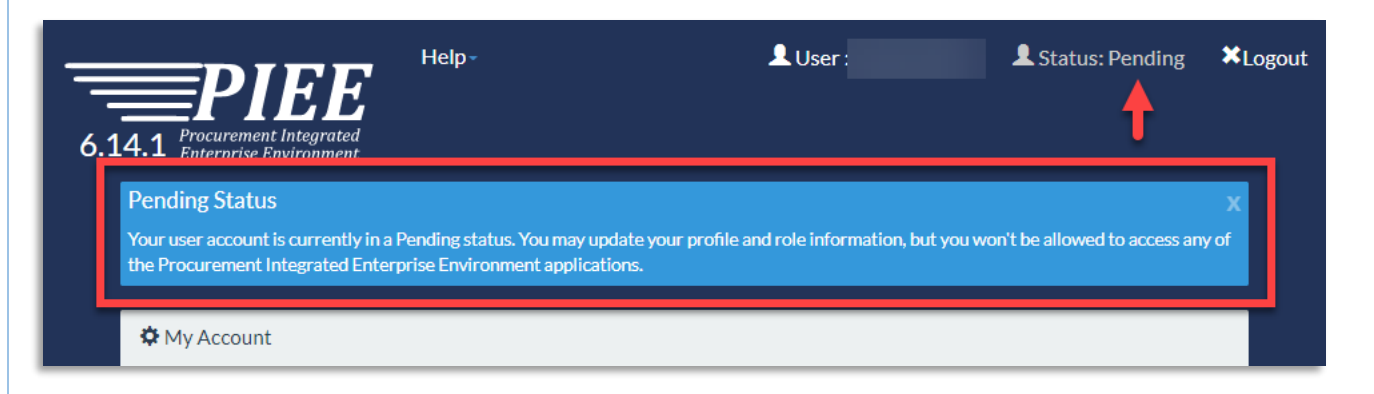

# Step 2: Select Manage Roles.

Roles

Add Additional Roles

Add additional roles to your account.

### Manage Roles

View existing roles, resubmit rejected/inactive/archived roles, add comments/attachments to the existing roles and send reminder e-mails to your Supervisor(s)/Sponsor (Govt./Govt. Contractor users only).

### Step 3:

- **a:** Select the role(s) requiring activation.
- **b**: There is also another opportunity to look up the administrator from this page.
- c: Select the **Request Activation** button. The request will be sent to the Supervisor/Sponsor for approval. Once the user role is approved, a GAM will need to activate the role.

| Mana                                                                                   | age Roles                                                                                            |                      |                             |                          |                      |                               |               |                            |  |  |  |  |
|----------------------------------------------------------------------------------------|----------------------------------------------------------------------------------------------------|----------------------|-----------------------------|--------------------------|----------------------|-------------------------------|---------------|----------------------------|--|--|--|--|
| Filte                                                                                  | Filter Roles By Status: O All O Active O Inactive O Archived O Pending Approval O Rejected O Blocked |                      |                             |                          |                      |                               |               |                            |  |  |  |  |
| а                                                                                      | 10 v entries                                                                                         |                      |                             |                          |                      | U                             |               | Search:                    |  |  |  |  |
|                                                                                        | Application                                                                                          | ↓† Role ↓†           | Group 🎝                     | Location Code/Ext.       | ↓† Status ↓†         | Access Approval 🛛 🗍           | Find My GAM   | Additional Information 🛛 🗍 |  |  |  |  |
|                                                                                        | WAWF                                                                                                 | Inspector            | DCMA LOS ANGELES            | S0512A/NA                | Inactive             | Approval Required             | Admin Lookup  | <u>View</u>                |  |  |  |  |
|                                                                                        | WAWF   CCM   MINV   BANKS                                                                            | Acceptor             | DCMA LOS ANGELES            | S0512A/NA                | Inactive             | Approval Required             | Admin Lookup  | <u>View</u>                |  |  |  |  |
| Show                                                                                   | ing 1 to 2 of 2 entries                                                                              |                      |                             |                          |                      |                               |               | Previous 1 Next            |  |  |  |  |
| Info                                                                                   | Select one or more roles using the ch                                                                | neckbox available i  | n the first column to requ  | est activation. The chec | kbox will be availal | ble if the role is not active | e or blocked. |                            |  |  |  |  |
| Info                                                                                   | If you have EDA Roles slick on the 'V                                                                | /iew' link to update | e/add sub roles to an exist | ting role.               |                      |                               |               |                            |  |  |  |  |
| Info Click the 'View' lin C //edit any additional information for the registered Role. |                                                                                                    |                      |                             |                          |                      |                               |               |                            |  |  |  |  |
| <b>~</b>                                                                               | Request Activation                                                                                   | eminder to Superv    | isor/Sponsor 🔥 He           | ome Help                 |                      |                               |               |                            |  |  |  |  |

**Step 4:** The user is asked to verify their profile information: Supervisor information and the roles being requested for activation. After all information is verified, add the required **Justification** and select the **Next** button.

| Request Activation                             | Justification / Attachments                                                                                                    | User ID: test_rdg |
|------------------------------------------------|----------------------------------------------------------------------------------------------------|-------------------|
| •1. Profile                                    | Into Provide justification for access and upload any necessary attachments.                                                                                           |                   |
| <ul> <li>2. Supervisor /<br/>Agency</li> </ul> | Justification *                                                                                                    |                   |
| 3. Roles                                       | Reminder                                                                                                    |                   |
| 4. Justification ව                             | Attachments                                                                                                    |                   |
|                                                | Browse Upload                                                                                                    |                   |
|                                                | Warning! Procurement Integrated Enterprise Environment is designated for Sensitive Unclassified information ONLY. Do NOT enter classified information in this system. |                   |
|                                                | Next < Previous Help                                                                                                    |                   |

The user will receive a success message for Requesting Activation.

| 0000000 | S | u | с | с | e | s | s |
|---------|---|---|---|---|---|---|---|
|---------|---|---|---|---|---|---|---|

You have successfully sent a request for activation of roles for the following applications:

- BANKS U.S. Bank
- CCM Contracting Communication Module
- WAWF Wide Area Workflow
- myInvoice

Your approval request for the roles will now go to your Supervisor(s)/Sponsor for approval. Once you have been approved by your Supervisor(s)/Sponsor, you will receive an email notification of the roles that have been approved, and then the approval request will go to an administrator for approval. Once your roles have been activated by an administrator, you will receive another email indicating the activated role(s) for your account. If you have any questions or concerns, please contact Customer Support.

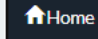

A GAM may reactivate a user role(s) that has been deactivated.

Step 1: On the PIEE portal page, select PIEE Administration under the Administration tab.

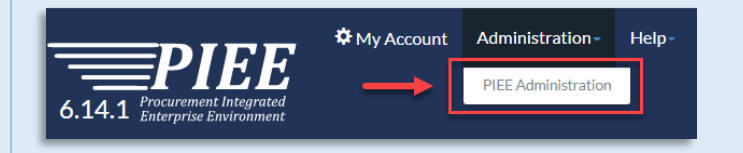

Step 2: From the Main Menu, select User/Role Management.

| Main Menu                              |
|----------------------------------------|
| Menu Option                            |
| Group Management                       |
| Location Management                    |
| History Management                     |
| Table Management                       |
| Subject Matter Expert (SME) Management |
| User / Role Management                 |
| Additional Administration              |

Step 3: On the User/Role Management page, enter criteria to search for the desired user. Select Search.

| Administration Console Menu -  |            | LUser : Exit       |
|--------------------------------|------------|--------------------|
| User / Role Management         |            |                    |
| Search by User Search by Role  |            |                    |
| User ID                        | First Name | Last Name          |
| Equal To 💙                     | Equal To 🗸 | Equal To 🗸         |
| E-Mail                         | DoD ID     | X.509 Subject Name |
| Equal To 💙                     | Equal To 💙 | Equal To 💙         |
| Account Type Warrant Indicator |            |                    |
| Q.Search < Return C Reset      |            |                    |

GAM Reactivation of an Inactive User Role

| Step 4: Select the Use         | r ID |            |             |        |                |                      |                |          |   |           |                         |          |           |
|--------------------------------|------|------------|-------------|--------|----------------|----------------------|----------------|----------|---|-----------|-------------------------|----------|-----------|
| Search Result                  |      |            |             |        |                |                      |                |          |   |           |                         |          |           |
| Show 10 v entries              | н    | First Name | 1 Last Name | E-Mail | Ĵ† DoDID Ĵ† X. | 509 Subject Name 🛙 🗍 | Application(s) |          |   | Sea<br>11 | arch:<br>Accoun<br>Type | it<br>↓↑ | Warrant 1 |
| test rdg                       |      | Rachel     | Smith       |        |                |                      | WAWF           |          |   |           | CIVILIA                 | N        | N         |
| test reject01                  |      | kristy     | hardy       |        |                |                      | WAWF           |          |   |           |                         |          | Ν         |
| Test roles01                   |      | kristy     | hardy       |        |                |                      | WAWF           |          |   |           |                         |          | Ν         |
| Showing 51 to 6 of 171 entries |      |            |             |        |                |                      |                | Previous | 1 | 6         | 7                       |          | 18 Next   |
| Kerk Download                  |      |            |             |        |                |                      |                |          |   |           |                         |          |           |

Step 5: On the PIEE Access Approval page, select User Roles.

| Administration Console    | Menu |
|---------------------------|------|
| PIEE Access Approval for  | -    |
| Overview                  |      |
| Profile                   |      |
| Supervisor                |      |
| Agency                    |      |
| Justification/Attachments |      |
| Reset Password            |      |
| User Roles                |      |
| Role History              |      |
| Profile History           |      |
| A Print                   |      |

Step 6: Select Activate in the dropdown under the Action column. Then click the Update button.

| PIEE Access Approval for jeremy miller | Request                                                                                                    | Type : Deactivation |
|----------------------------------------|----------------------------------------------------------------------------------------------------|---------------------|
| Overview                               | User Roles                                                                                                    |                     |
| Profile                                | Change All <u>Status</u> : V   Filter Roles By Status : All Altive Inactive Archived Pending Approval Rejected Blocked                                                                                               |                     |
| Supervisor                             | Show 10 v entries Search:                                                                                                    |                     |
| Agency                                 | Location Access                                                                                                    |                     |
| Justification/Attachments              | First     Last     Group     Code /     Approval     Create     According       Action     User ID     I     Name I     Role     I     Application I     Name I     Extension I     Status I     Date     I     Type | unt V<br>∉ ↓† li    |
| Reset Password                         | user_R09520 jeremy miller Contracting SPM STRIKE R09520 Archived Archived 2015/09/04 CON                                                                                                    | ITRACTOR N          |
| User Roles                             | Activate Representative WING US                                                                                                    |                     |
| Role History                           | Block FLEET                                                                                                    |                     |
| Profile History                        | Showing 1 to 1 of 1 optrion                                                                                                    | •                   |
| A Print                                | Previous                                                                                                    | 1 Next              |
|                                        | Tip You can view a list of all PIEE roles and their descriptions and functions in the PIEE Role List Matrix.                                                                                                    |                     |
|                                        | ✓Update Crefresh + Add Roles                                                                                                    |                     |
| < Back                                 |                                                                                                    |                     |

Step 7: Add data in the Justification field, then select the Confirm button.

| Role Status  | s Chang | e Confirm     | natio | 'n           |    |                                       |    |               |                                    |    |                              |    |                        |    |                                   |    |                       |                                   |
|--------------|---------|---------------|-------|--------------|----|---------------------------------------|----|---------------|------------------------------------|----|------------------------------|----|------------------------|----|-----------------------------------|----|-----------------------|-----------------------------------|
| User ID      | o ₩     | First<br>Name | ↓↑    | Last<br>Name | Ĵ↑ | Role                                  | Ĵ↓ | Application 🎵 | Group Name                         | ĴĴ | Location Code /<br>Extension | Ĵ↓ | Current Role<br>Status | ↓↑ | Current Access<br>Approval Status | ↓† | New Role<br>Status ↓↑ | New Access<br>Approval Status     |
| user_R0      | 09520   | jeremy        |       | miller       |    | Contracting Officer<br>Representative |    | SPM           | STRIKE FIGHTER<br>WING US PAC FLEI | ET | R09520                       |    | Archived               |    | Archived                          |    | Archived              | Reactivation<br>Approval Required |
| Justificatio | on*     |               |       |              |    |                                       |    |               |                                    |    |                              |    |                        |    |                                   |    |                       |                                   |
| testing      | _       | /             |       |              |    |                                       |    |               |                                    |    |                              |    |                        |    |                                   |    |                       |                                   |
| Conf         | firm    | < Pre         | vious |              |    |                                       |    |               |                                    |    |                              |    |                        |    |                                   |    |                       |                                   |

The user role Status is now Active.

| Administration Console                                                              | Menu -                                                                                                    | LUser: Ex                                                                                     |
|-------------------------------------------------------------------------------------|----------------------------------------------------------------------------------------------------|-----------------------------------------------------------------------------------------------|
| PIEE Access Approval for                                                            |                                                                                                    | Request Type : Deactivation                                                                   |
| Overview<br>Profile<br>Supervisor                                                   | User Roles Change All Status:  I Filter Roles By Status:  All  Active  Inactive  Archived  Pending Approval  Rejected  Blocked                                                                                                    |                                                                                               |
| Agency<br>Justification/Attachments<br>Reset Password<br>User Roles<br>Role History | Show       10       entries         Action       User       First       Last       Group       Location Code /       Access Approval       C         •       test5566a       Acceptor       WAWF       HURLBURT       FU4417       Active       Attached in PIEE       20         Showing 1 to 1 of 1 entries       Showing 1 to 1 of 1 entries       Control of 1 entries       Control of 1 entries | Search:<br>reate Additional<br>ate II Information<br>018/04/17 <u>View</u><br>Previous 1 Next |
| Profile History                                                                     | ✓ Update Ø Refresh + Add Roles                                                                                                    |                                                                                               |

The user will receive an email notification that the role(s) is now active.

Sample email:

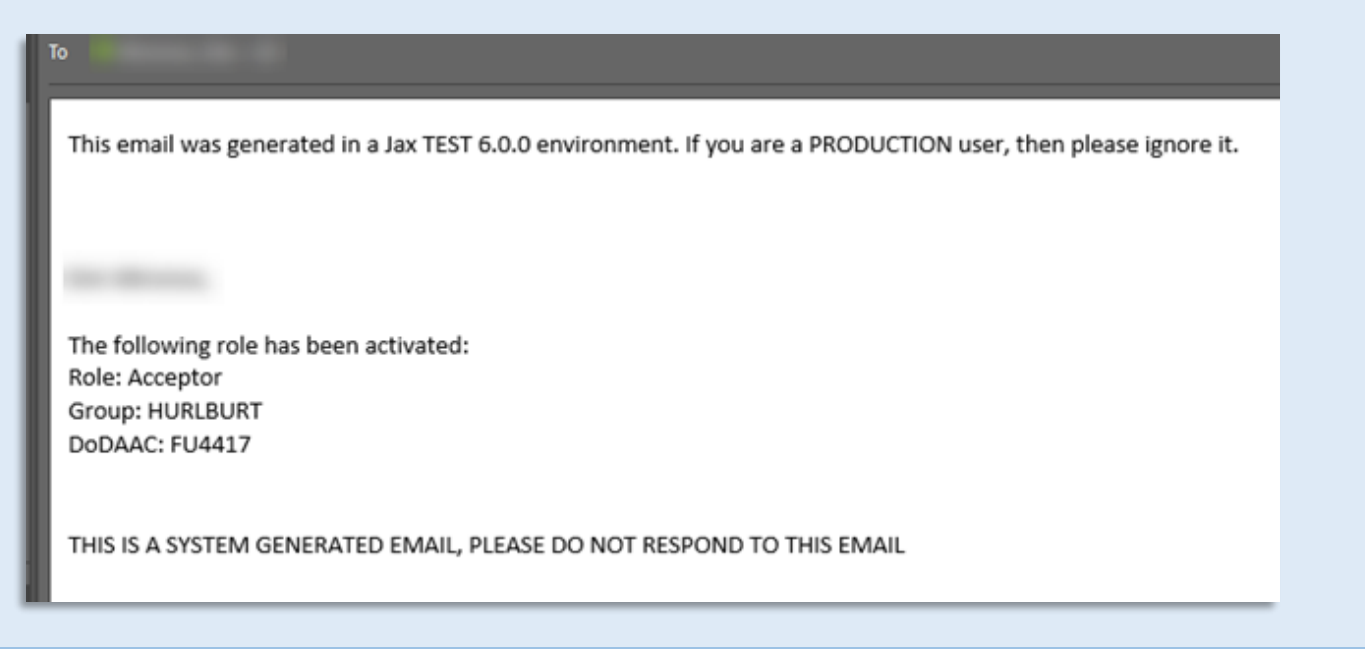

If a reminder needs to be sent to the Supervisor/Sponsor, navigate to the Manage Roles page of the user awaiting role activation. On the **Manage Roles** page, select the role to remind supervisor/Sponsor to activate and then click on the **Send Reminder to Supervisor/Sponsor**.

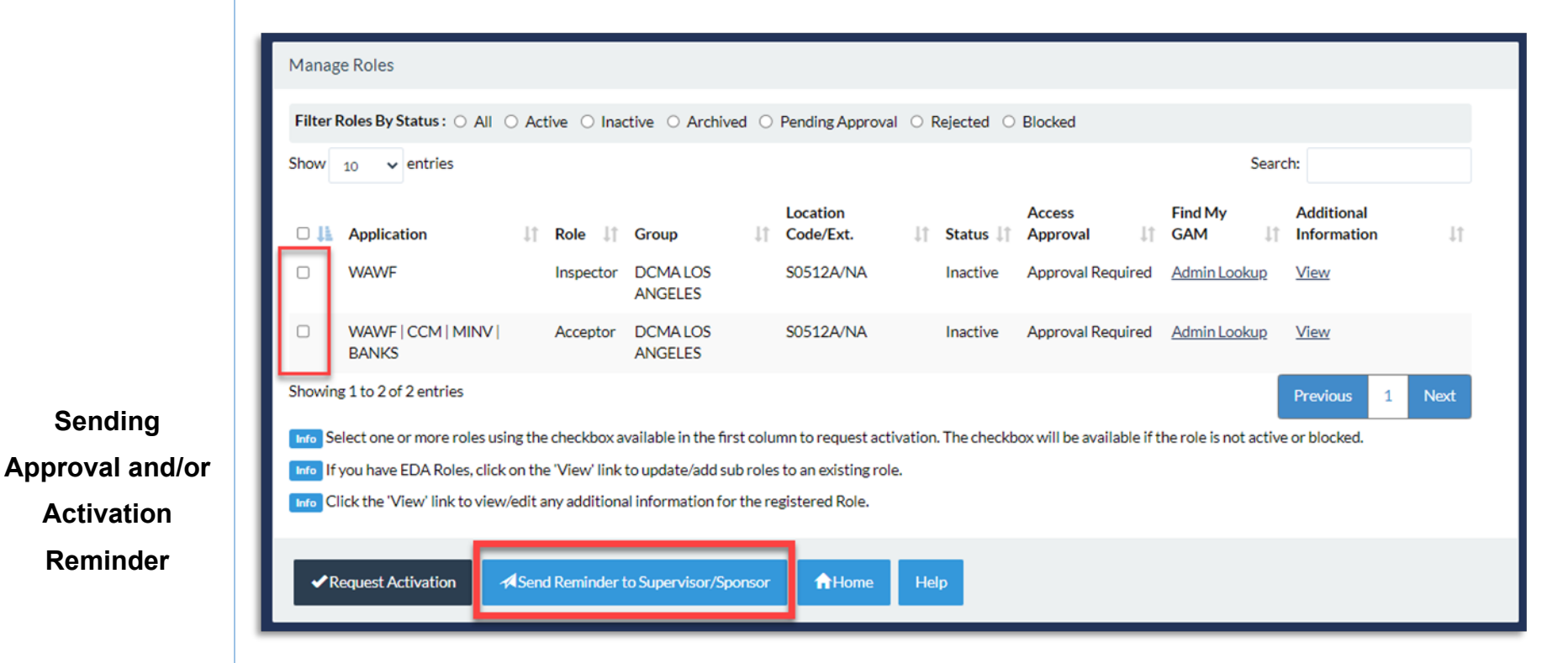

A message appears confirming that reminder was sent to supervisor.

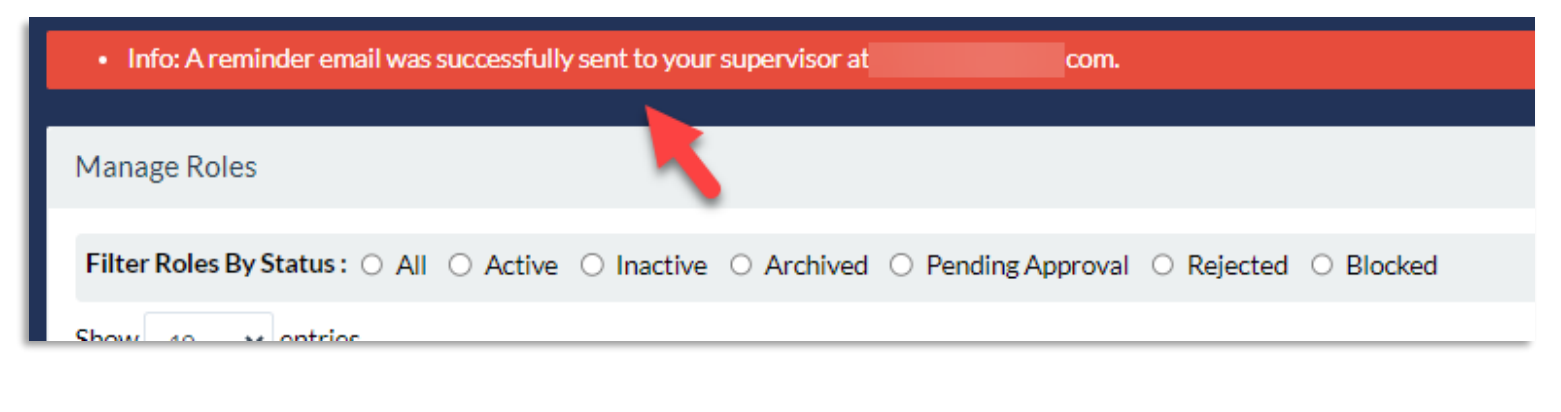

If the requested role has been approved, but is awaiting GAM activation, the user will see a screen that shows the role with no check box available. (example below)

|                                                                                                    |                                                          | : Help∽               |                             |                      |                      |                 |                |                          | LUser :                                                                        | ≭Logout                                 |
|----------------------------------------------------------------------------------------------------|----------------------------------------------------------|-----------------------|-----------------------------|----------------------|----------------------|-----------------|----------------|--------------------------|--------------------------------------------------------------------------------|-----------------------------------------|
| 6.13.0                                                                                                    | PICE<br>Procurement Integrated<br>Enterprise Environment |                       |                             |                      |                      |                 |                |                          | Last Successful Logon Date: 2022/08/0<br>Last Unsuccessful Logon Attempt: 2022 | 15 12:10:02 UTC<br>2/06/21 12:57:19 UTC |
| Manage Roles                                                                                                    |                                                          |                       |                             |                      |                      |                 |                |                          |                                                                                |                                         |
| Filter Roles By Status: All O Active O Inactive O Archived O Pending Approval O Rejected O Blocked                                                                       |                                                          |                       |                             |                      |                      |                 |                |                          |                                                                                |                                         |
| Show 2                                                                                                    | 5 v entries                                              |                       |                             |                      |                      |                 |                |                          | Search:                                                                        |                                         |
| 0 1                                                                                                    | Application 1                                            | Role 1                | Group                       | 1 Location Code/Ext. | <b>↓† S</b> tatus ↓† | Access Approval | 11 Find My GAM | 1 Additional Information | 1 Appointment Status                                                           | 11                                      |
|                                                                                                    | ADMIN                                                    | Admin CBAR - CBAR PMO | PROGRAM OVERSIGHT           |                      | Archived             | Archived        |                | View                     |                                                                                |                                         |
|                                                                                                    | WAWF   CCM   MINV   BANKS                                | Acceptor              | FU4417                      | FU4417/NA            | Archived             | Archived        | Admin Lookup   | View                     |                                                                                |                                         |
|                                                                                                    | EDA                                                      | Contracts             | FU4417                      | FU4417/NA            | Archived             | Archived        | Admin Lookup   | View                     |                                                                                |                                         |
|                                                                                                    | Sponsor approved,                                        | FP Approver           | FU4417                      | FU4417/NA            | Archived             | Archived        | Admin Lookup   | View                     |                                                                                |                                         |
|                                                                                                    | PC SF pending GAM activation                             | ertifying Officer     | FU4417                      | FU4417/NA            | Archived             | Archived        | Admin Lookup   | View                     | View                                                                           |                                         |
|                                                                                                    | PC   FEDIMALE   OF KO   JAINI   BAINKO                   | Cardholder (CH)       | FU4417                      | FU4417/NA            | Inactive             | Inactive        | Admin Lookup   | View                     | View                                                                           |                                         |
| N/A                                                                                                    | PC   FEDMALL   SPRS   JAM   BANKS                        | Cardholder (CH)       | DHA - J4 WPATT AFB (HT0070) | HT0070/NA            | Inactive             | Review Required | Admin Lookup   | View                     | View                                                                           |                                         |
| N/A                                                                                                    | PC   FEDMALL   SPRS   JAM   BANKS                        | Cardholder (CH)       | DCMA LOS ANGELES            | \$0512A/NA           | Inactive             | Review Required | Admin Lookup   | View                     | View                                                                           |                                         |
| Showing 1 to 11 of 11 entries 1 Next                                                                                                    |                                                          |                       |                             |                      |                      |                 |                |                          |                                                                                |                                         |
| Mo Select one or more roles using the checkbox available in the first column to request activation. The checkbox will be available if the role is not active or blocked. |                                                          |                       |                             |                      |                      |                 |                |                          |                                                                                |                                         |
| If you have EDA Roles, click on the 'View' link to update/add sub roles to an existing role.                                                                             |                                                          |                       |                             |                      |                      |                 |                |                          |                                                                                |                                         |
| Click the 'View' link to view/edit any additional information for the registered Role.                                                                                   |                                                          |                       |                             |                      |                      |                 |                |                          |                                                                                |                                         |
|                                                                                                    |                                                          |                       |                             |                      |                      |                 |                |                          |                                                                                |                                         |
|                                                                                                    |                                                          |                       |                             |                      |                      |                 |                |                          |                                                                                |                                         |

If role requested has N/A for check box, that means the role has been approved and is awaiting GAM activation. The only way to request activation is to reach out to the GAM. The user will select Admin/Lookup in the Find My GAM column to retrieve contact information on assigned GAM to send request or reminder to activate the pending role.